# **User Manual**

For

# Monitoring System of Health Infrastructure Development

(Civil Works)

Under

# **Integrated MIS-GIS System**

(Version 1.0)

(Date of Publication: 22<sup>nd</sup> Dec 2017)

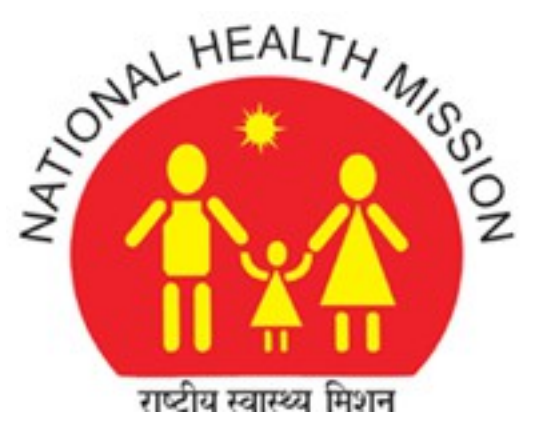

**National Health Mission** 

# **Department of Health & Family Welfare**

## Govt. of Assam

## About Monitoring System of Health Infrastructure Development:

It is an online web based application to track the progress of health infrastructure development projects going on throughout the State. The system provides the facility to monitor the progress of the civil works going in different Health Institutions of Assam. It keeps the record of various works, their approval and sanction amounts, contractor and agency details and status of the works.

## The modules of the System:

- Master Entry
  - Scheme
  - Executing Agency
  - Contractor
  - Monitoring Officer
  - Key Performance Indicator
  - Architect Consultant Agency
  - Sub Soil Investigating Agency
  - ROP Approval
- Project Management
  - Project Entry
  - Project Edit

- Physical Progress Management
  - Physical Progress Entry
- > Financial Progress Management
  - Financial Progress Entry
- > Reports
  - Summary
  - Projects
  - ROP Approval Detail
  - Contractor Wise

## How to access the online system:

URL : <u>http://nrhmassam.info/</u>

| hrnmassam.into                                                      |                                   |                                             |                                               | ¥ :     |
|---------------------------------------------------------------------|-----------------------------------|---------------------------------------------|-----------------------------------------------|---------|
| AND HEALTH AND C                                                    |                                   | ntegrated MIS-C<br>NATIONAL HEALTH<br>ASSAM | GIS System                                    |         |
| Login                                                               | DASHBOARD                         |                                             |                                               |         |
| Financial Year: 2017-18  User Name :  Password :  Login             | MATERNAL<br>DEATH                 | INFANT<br>DEATH                             | Civil Works                                   |         |
|                                                                     | SUPPLY CHAIN<br>MANAGEMENT SYSTEM | Health Services<br>Monitoring System        | HR-MIS SYSTEM                                 |         |
| © Copyright National Health Mission, Assam.<br>All Rights Reserved. |                                   |                                             | Designed and Developed by MIS CE<br>NHM, ASS/ | LL<br>M |
|                                                                     |                                   |                                             |                                               |         |

How to Login:

 Use username and password assigned by MIS Cell, NHM, State Head Quarter, Assam to login.

After clicking the "Civil Works" icon, following screen will be appeared with a login form:

| Syster 🗙 🖉 🔞 Monitoring System of Her 🗙 📜 🚺                                                                                                    | CONTRACTOR A Transmission of the                 |
|----------------------------------------------------------------------------------------------------|--------------------------------------------------|
| secure   nrhmassam.info/civil_works_new/login_monitoring_system_of_health_infrastructure_developme                                                                                                    | ent.php Q                                        |
| Monitoring System of Health Infrastructure                                                                                                    | es Monitoring System                             |
| Monitoring System<br>of<br>Kealth Infrastructure Development                                                                                                    | Login User Name : Password : Login Login         |
| Monitoring System of Health Infrastructure Development(MSHID)                                                                                                    | User Manual                                      |
| Monitoring System of Health Infrastructure Development is an online application of National Health<br>Mission, Assam. The system provides the facility to monitor the progress of the civil works going on different<br>Health Institutions of Assam. It keeps the record of various works, their approval and sanction amounts,<br>contractor and agency details and status of the works. |                                                  |
| © Copyright National Health Mission, Assam.<br>All Rights Reserved.                                                                                                    | Designed and Developed by MIS CELL<br>NHM, ASSAM |

Login using the username and password provided by MIS Cell, NHM, State HQ, Assam.

After successful login, user will be landed in the following page:

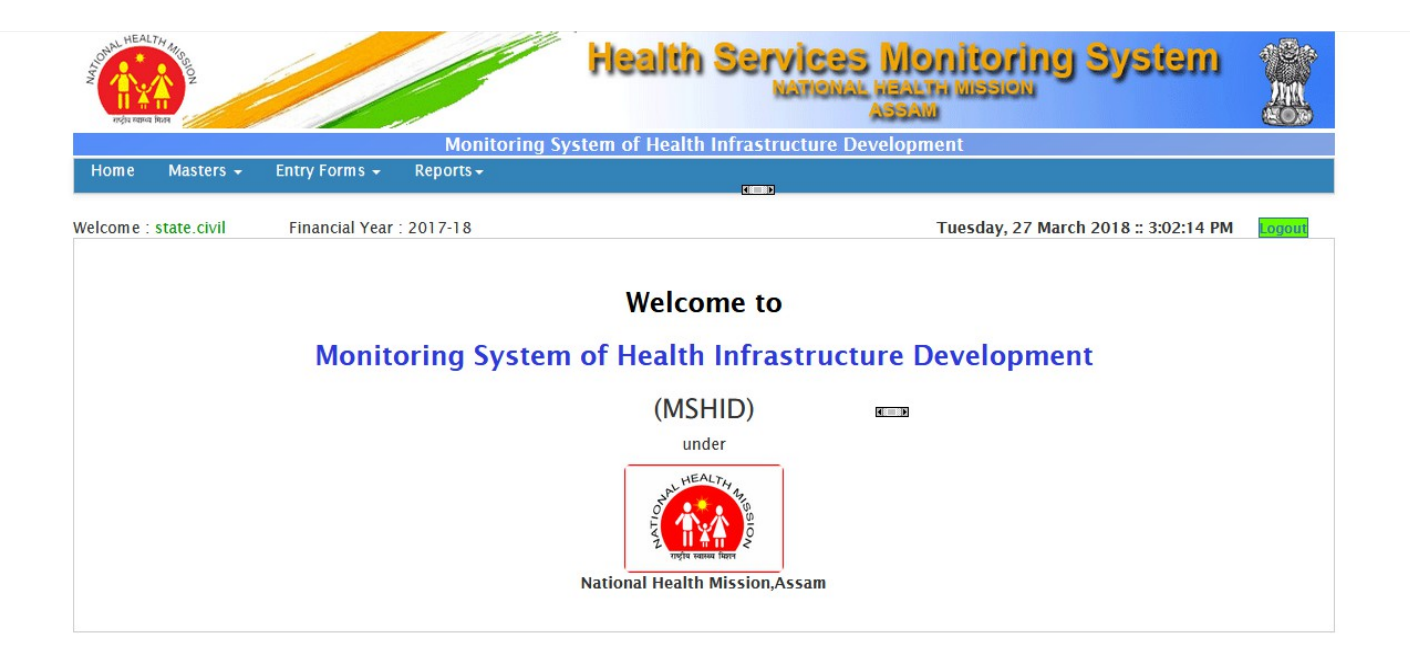

### How to access the system:

The menu has the following options:

| Han I have been have been | Vin Oz      |                |                      | risaith          | NATIONAL          | assam<br>Mountoring System           |        |
|----------------------------------------------------------------------------------------------------|-------------|----------------|----------------------|------------------|-------------------|--------------------------------------|--------|
|                                                                                                    |             |                | Monitoring S         | system of Health | Infrastructure De | evelopment                           |        |
| Home                                                                                                    | Masters 🗸   | Entry Forms 👻  | Reports <del>-</del> |                  |                   |                                      |        |
| Welcome                                                                                                    | state.civil | Financial Year | : 2017-18            |                  |                   | Tuesday, 27 March 2018 :: 3:02:14 PM | Logout |
|                                                                                                    |             |                |                      | Welcor           | ne to             |                                      |        |
|                                                                                                    |             | Monito         | oring Systen         | n of Health      | Infrastruct       | ure Development                      |        |
|                                                                                                    |             |                |                      | (MSH             | IID)<br>er        | <b>C</b> 3                           |        |
|                                                                                                    |             |                |                      | National Health  | Mission,Assam     |                                      |        |
|                                                                                                    |             |                |                      |                  |                   |                                      |        |

Then the following modules will be seen in the form of sub menus:

#### 1. Masters:

- 1.1: Scheme
- 1.2: Executing Agency
- 1.3: Contractor
- 1.4: Monitoring Officer
- 1.5: Key Performance Indicator
- 1.6: Architect Consultant Agency
- 1.7: Sub oil Investigation Agency

### 1.8: ROP Approval

### 2. Entry Forms

- 2.1: Project Entry
- 2.2: Physical Progress
- 2.3: Financial Progress

### 3. Reports

- 3.1: Summary
- 3.2: Projects
- 3.3: ROP Approval Details

#### 1. Masters

Some data is used throughout the projects. For example Scheme Name, Executing Agency etc. So it is necessary to add them once only in master pages so that we can save them in our master database. Master pages include the master data of the projects. It is one time entry form for each master data. Only authorized user can add new data, delete data and edit data.

The section has following menus:

- Scheme
- Executing Agency
- Contractor
- Monitoring Officer
- Key Performance Indicator
- Architect Consultant Agency
- Sub oil Investigation Agency
- ROP Approval

| AND THE A | LTH ANGO                                                                                                    |                                                                              |                      | Health Services Monitoring System                                                                              |        |
|-----------|----------------------------------------------------------------------------------------------------|------------------------------------------------------------------------------|----------------------|----------------------------------------------------------------------------------------------------|--------|
|           |                                                                                                    |                                                                              | Monitoring Sy        | stem of Health Infrastructure Development                                                                      |        |
| Home      | Masters 🚽                                                                                                    | Entry Forms 👻                                                                | Reports <del>-</del> |                                                                                                    |        |
| Welcome   | Scheme<br>Executing Ag<br>Contractor<br>Monitoring O<br>Key Performa<br>Architect Con<br>Sub Soil Inves<br>ROP Approval | ency<br>fficer<br>Ince Indicator<br>Isultant Agency<br>stigation Agency<br>I | 2017-18              | Tuesday, 27 March 2018 :: 3:03:48 PM<br>Welcome to<br>of Health Infrastructure Development<br>(MSHID)<br>under | έοσουτ |

Following are the master forms:

#### 1.1 Scheme

To go to "Scheme" page, go to "Masters->Scheme". In the page, user can view schemes. If user has required authorization, he can add new "Scheme", edit scheme and delete scheme.

Home/ Masters/ Scheme

#### Scheme Entry Form

| Scheme Code:<br>Scheme Name: * | scheme/nhm/66 |
|--------------------------------|---------------|
| Description:                   |               |
|                                |               |

#### List of Schemes

| # | Scheme Name                                                     | Scheme Code   | Remarks                                                         | Status |      |        |
|---|-----------------------------------------------------------------|---------------|-----------------------------------------------------------------|--------|------|--------|
| 1 | 100 Bedded MCH Wing                                             | scheme/nhm/28 | 100 Bedded MCH Wing                                             | active | Edit | Delete |
| 2 | Auditorium at GMCH                                              | scheme/nhm/56 | Auditorium at GMCH                                              | active | Edit | Delete |
| 3 | Construction of Ayurvedic/ Homeopathic OPD                      | scheme/nhm/25 | Construction of Ayurvedic/<br>Homeopathic OPD                   | active | Edit | Delete |
| 4 | Construction of B.Sc Nursing College & Hostel<br>Building Ph-I  | scheme/nhm/62 | Construction of B.Sc Nursing College &<br>Hostel Building Ph I  | active | Edit | Delete |
| 5 | Construction of B.Sc Nursing College & Hostel<br>Building Ph-II | scheme/nhm/61 | Construction of B.Sc Nursing College &<br>Hostel Building Ph II | active | Edit | Delete |
| 6 | Construction of Boundary Wall                                   | scheme/nhm/24 | Construction of Boundary Wall                                   | active | Edit | Delete |
| 7 | Construction of CHC (Model Hospital)                            | scheme/nhm/15 | Construction of CHC (Model Hospital)                            | active | Edit | Delete |

#### 1.2 Executing Agency:

To go to the "Executing Agency" page, go to "Masters->Executing Agency". In the page, user can view list of Executing Agencies. If user has authorization, he can add new "Executing Agency", edit executing agency and delete executing agency.

| Welcome : test123 | Financial Year : 2017-18                                                                                                    |
|-------------------|----------------------------------------------------------------------------------------------------|
|                   | a second second s |

Home/ Masters/ Executing Agency

| Saturday, 23 December 2017 :: 10:00:35 AM | Saturday, | 23 | December | 2017: | : 10:00:35 | AM |
|-------------------------------------------|-----------|----|----------|-------|------------|----|
|-------------------------------------------|-----------|----|----------|-------|------------|----|

Logout

#### Executing Agency Entry Form

| Executing Agency Code:<br>Executing Agency Name: * | exec_agency/nhm/22 |
|----------------------------------------------------|--------------------|
| Description:                                       |                    |
|                                                    | Submit             |

#### List of Executing Agencies

| # | Executing Agency Name | Executing Agency Code | Remarks                          | Status             |
|---|-----------------------|-----------------------|----------------------------------|--------------------|
| 1 | KAAC                  | execagencynhm21       | Karbi Anglong Autonomous Council | active Edit Delete |
| 2 | ASHB                  | execagencynhm20       | Assam State Housing Board        | active Edit Delete |
| 3 | NHM                   | execagencynhm19       | NHM                              | active Edit Delete |
| 4 | PWD-B                 | execagencynhm18       | PWD (B)                          | active Edit Delete |
| 5 | DHAC                  | execagencynhm12       | DHAC                             | active Edit Delete |

#### **1.3 Contractor**

To go to the "Contractor" page, go to the "Masters->Contractor" fro menu. In the page, user can view list of Contractor. If user has authorization, he can add new "Contractor", edit contractor and delete contractor.

Welcome : test123 Financial Year : 2017-18 Home/ Masters/ Contractors Saturday, 23 December 2017 :: 10:06:50 AM

List of Contractors

| #  | Contractor/Firm Name | Contractor Code | Registration No | Contact Person | Mobile     | Status        |             |
|----|----------------------|-----------------|-----------------|----------------|------------|---------------|-------------|
| 1  | FFF                  | CT/NHM/65693    |                 |                |            | active        | Edit Delete |
| 2  | SADASD               | CT/NHM/65693    |                 |                |            | active        | Edit Delete |
| 3  | SD                   | CT/NHM/39941    | ASDASD          |                | 0          | active        | Edit Delete |
| 4  | FGGGG                | CT/NHM/86644    | QWRQWR          | AsaS           | 213213123  | active        | Edit Delete |
| 5  | EEEE                 | CT/NHM/11352    | ASASDAS         | ASDASD         | 2341241241 | pending_works | Edit Delete |
| 6  | ASDASD               | CT/NHM/11352    | ASASDAS         | ASDASD         | 2341241241 | blacklisted   | Edit Delete |
| 7  | ASDAD                | CT/NHM/48610    | ASDASD          | SADASD         | 4234234    | blacklisted   | Edit Delete |
| 8  | АААААА               | CT/NHM/17519    | asfasf          | safasf         | 2342342342 |               | Edit Delete |
| 9  | wwwww                | CT/NHM/17519    | asfasf          | safasf         | 2342342342 |               | Edit Delete |
| 10 | asfas                | CT/NHM/17519    | asfasf          | safasf         | 2342342342 | active        | Edit Delete |
| 11 | FFFF                 | CT/NHM/56319    | ASJJDASD        | SADASD         | 234234234  |               | Edit Delete |
| 12 | SDSDG                | CT/NHM/20293    | SDGSDG          | SDGSDG         | 3256235235 | active        | Edit Delete |
| 13 | SDFSDFQ              | CT/NHM/73883    | SDGSDGSDG       | SAASAS         | 3453453453 |               | Edit Delete |
|    |                      |                 |                 |                |            |               |             |

#### **1.4 Monitoring Officer:**

Monitoring officers will monitor the progress of the projects. He will update the physical progress of the projects. For this module, data from HR-MIS System is used. User can add new monitoring officer, edit and delete monitorinbg officer in the page. Monitoring officer is an existing employee

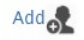

in the HR database of National Helath Mission. There are different designation level present in the form. District and state level designations are present in the form.

#### To go to the "Monitoring Officer" page, go to "Masters->Monitoring Officer".

| welcome . test125  | FIIIdIICIdI TEdI . 2017-10 | Saturuay, 25 December 2017 # 10:20:15 AM [2000 |
|--------------------|----------------------------|------------------------------------------------|
| Home/ Masters/ Mon | itoring Officers           |                                                |
| Monitoring Officer | Entry Form                 |                                                |
| Level: *           | state                      | •                                              |

| Level: *       | state                    | • |        |          |
|----------------|--------------------------|---|--------|----------|
| Designation: * | Junior Engineer (Civill) | • |        |          |
| Employee: *    | Select                   | • |        |          |
| Remarks:       |                          |   |        |          |
|                |                          |   |        |          |
|                |                          |   |        | 4        |
|                |                          |   | Submit | <i>č</i> |

#### List of Monitoring Officers

| # | Monitoring Officer Name | Designation              | Employee ID | Date of<br>Joining<br>Description<br>Current<br>Work |             |
|---|-------------------------|--------------------------|-------------|------------------------------------------------------|-------------|
| 1 | Haresh Dutta            | Consultant (Civil Works) | NRHM-14267  | 07-03-<br>2007                                       | Edit Delete |

#### 1.5 Key Performance Indicator(KPI):

Key Performance Indicator(KPI) is the stages of the projects. It describes the stage of a project.

To go to the "Key Performance Indicator(KPI)" page, go to "Masters->Key Performance Indicator". In the page user can view list of KPIs. Every KPI has its order. Only authorized user can add new KPI,edit and delete KPI data.

| welcome . testizo  | FINANCIAL TEAL . 2017-10 | Saturuay, 25 December 2017 .: 10:52:51 AM Logour |
|--------------------|--------------------------|--------------------------------------------------|
| Home/ Masters/ Key | Performance Indicator    |                                                  |
|                    |                          |                                                  |
| KPI Entry Form     |                          |                                                  |
|                    |                          |                                                  |
| KPI Name *         |                          |                                                  |
| KPI Order *        | Select                   | τ                                                |
| Remarks:           |                          |                                                  |
|                    |                          |                                                  |
|                    |                          |                                                  |
|                    |                          | Submit                                           |
|                    |                          |                                                  |

#### List of Key Performance Indicator

| # | Key performance Indiactor Name | Description | KPI Order |             |
|---|--------------------------------|-------------|-----------|-------------|
| 1 | Award of Contract              |             | 1         | Edit Delete |
| 2 | DPR                            |             | 2         | Edit Delete |
| 3 | Administrative Approval        |             | 3         | Edit Delete |
| 4 | Commencement of Work           |             | 3         | Edit Delete |

#### 1.6 Architect Consultant Agency

To go to the "Architect Consultant Agency" page, go to "Masters->Architect Consultant Agency" page. In the page, we can view the list of Architect Consultant Agencies. Authorized user can add new Architect Consultant Agency, edit and delete new architect consultant agency.

| hitect Consultant Agency Entr     | Form             |   |
|-----------------------------------|------------------|---|
| Architect Consultant Code: *      | arch/cons/nhm/37 |   |
| Architect Consultant/Firm Name: * |                  |   |
| Contact person Name: *            |                  |   |
| Category: *                       | Select           | • |
| Status: *                         | Select           | • |
| Mobile No:                        |                  |   |
| Email:                            |                  |   |
| Address:                          |                  |   |
|                                   |                  |   |
|                                   |                  |   |
|                                   |                  |   |

List of Architect Consultant Agency

| # | Arctitecht Consultant<br>Agency Code | Arctitecht Consultant<br>Agency Name | Category | Contact<br>Person | Mobile No   | Email                     | Address                                             | Status      |         |       |
|---|--------------------------------------|--------------------------------------|----------|-------------------|-------------|---------------------------|-----------------------------------------------------|-------------|---------|-------|
| 1 | arch/cons/nhm/36                     | ASDASD                               | A        | ASDASD            | 2121212     |                           |                                                     | blacklisted | Edit De | elete |
| 2 | arch/cons/nhm/31                     | M/s Integra Ventures                 | с        |                   | 99999999999 | info@integra-ventures.com | 1 st Floor<br>Orion Place G<br>S Road<br>Guwahati 5 | active      | Edit De | elete |
|   |                                      |                                      |          |                   |             |                           | Anjali Bhawan                                       |             |         |       |

#### 1.7 Sub Soil Investigating Agency

To go to the "Sub Soil Investigating Agency" page, go to "Masters->Sub Soil Investigating Agency" page. In the page, we can view the list of Sub Soil Investigating Agencies. Authorized user can add new Sub Soil Investigating Agency, edit and delete Sub Soil Investigating Agencies.

| Home/ | Masters/ | Sub | Soil | Investigation | Agency |
|-------|----------|-----|------|---------------|--------|
|-------|----------|-----|------|---------------|--------|

#### Sub Soil Investigation Agency Entry Form

| SSIA Code: *      | SSIA/nhm/16 |
|-------------------|-------------|
| SSIA Firm/Name: * |             |
| Status: *         | Select      |
| Contact Person: * |             |
| Mobile No:        |             |
| Email:            |             |
| Address:          |             |
|                   |             |
|                   |             |
|                   | Submit      |

#### List of Sub Soil Investigation Agency

| # | Sub Soil Investigation Agency<br>Code | Sub Soil Investigation Agency<br>Firm/Name | Contact Person | Mobile No | Email             | Address                                                                                | Status |      |        |
|---|---------------------------------------|--------------------------------------------|----------------|-----------|-------------------|----------------------------------------------------------------------------------------|--------|------|--------|
| 1 | SSIA/nhm/15                           | M/s ANVIL                                  |                |           | mirza19@gmail.com | Niz Lahowal,<br>Polytechnic<br>Campus                                                  | active | Edit | Delete |
|   |                                       |                                            |                |           |                   | Plot No.3, First<br>Floor, Sarhaul<br>(Opp. HIPA),<br>Sector-18,<br>Gurgaon-<br>122001 |        |      |        |

#### 1.8 ROP Approval

To go to the "ROP Approval" entry form, go to "Masters->ROP Approval" from menu. It is form where we can make data about ROP approval. ROP approval data can be entered for different schemes.

Entry Forms / ROP Approval Entry

#### ROP Approval Master Entry Form

| Scheme Name:                             | Select         |                             |          |
|------------------------------------------|----------------|-----------------------------|----------|
| Approval ID:*                            | ROP/APPROVAL/1 | Financial Year:*            | Select • |
| Approved Quantity(Rs):*                  | Rs             | Total amount approved(Rs):* | Rs       |
| Total amount approved in Principle(Rs):* | Rs             | Unit Rate of Approval(Rs):* | Rs       |
| Remarks:                                 |                |                             |          |
|                                          |                | Submit                      |          |

### 2. Entry Forms:

Entry forms are found under the menu "entry Forms".

### 2.1 Project Entry:

For project entry, go to menu "Entry Forms->Project Entry" and make entry of projects with their data.

| राष्ट्रीय म्याभव | іцая        |                                                    | Monitoring  | ASSAM                                           | EO.    |
|------------------|-------------|----------------------------------------------------|-------------|-------------------------------------------------|--------|
| Home             | Masters 🗸   | Entry Forms 👻                                      | Reports -   |                                                 |        |
| /elcome:         | state.civil | Project Entry<br>Project Edit<br>Physical Progress | 7-18        | Tuesday, 27 March 2018 :: 3:06:56 PM            | Logout |
|                  |             | Monito                                             | oring Syste | em of Health Infrastructure Development (MSHID) |        |
|                  |             |                                                    |             | under                                           |        |
|                  |             |                                                    |             | OTHER LITY OF                                   |        |

| Welcome : state.civil         | Financial Year : 2017                                           | 7-18                       | Tuesday, 27 March 2018 :: 3:09:06 PM                            |
|-------------------------------|-----------------------------------------------------------------|----------------------------|-----------------------------------------------------------------|
| Home/ Entry/ Projects         |                                                                 |                            |                                                                 |
| oject Entry Form              |                                                                 |                            |                                                                 |
| Project ID: *                 |                                                                 |                            |                                                                 |
| Project Name: *               |                                                                 |                            |                                                                 |
| Scheme Name: *                | Select                                                          | Executing Agency: *        | Select                                                          |
| District: *                   | Select                                                          | BPHC: *                    | Select                                                          |
| HI Category: *                | Select                                                          | HI Name                    | Select                                                          |
| Project KPI Status: *         | Select                                                          | Status                     | Select                                                          |
| Legislative Assembly          | Select                                                          |                            | Search HI                                                       |
| PIP Amount                    | Jelect                                                          |                            |                                                                 |
| PIP Sanction Year:            | Select                                                          | PIP No                     |                                                                 |
| PIP Sanction Amount(Rs):      | Amount in Rs                                                    |                            |                                                                 |
| Admin Approval Details        |                                                                 |                            |                                                                 |
| Adapting American Inter-      |                                                                 | Admin Approval Data        | ·                                                               |
| Admin Approval No.            |                                                                 | Autimit Approvar Date      |                                                                 |
| Admin Approval Amount(Rs):    | Amount in Rs                                                    |                            |                                                                 |
| Technical Sanction details    |                                                                 |                            |                                                                 |
| Technical Sanction No:        |                                                                 | Technical Sanction Date    |                                                                 |
| Technical Sanction Amt(Rs):   | Amount in Rs                                                    | Date of signing agreement  |                                                                 |
| Architect Consultant Agency:  | Select                                                          | Arch. Consult. Value       | Amount in Rs                                                    |
| Sub Soil Investigation Agency | Select                                                          | SSI Value                  | Amount in Rs                                                    |
| Tender Details                | Select                                                          |                            | Amount in K3                                                    |
|                               |                                                                 |                            |                                                                 |
| Tender No:                    |                                                                 | Tender Date                |                                                                 |
| Tender Value(Rs)              | Amount in Rs                                                    |                            |                                                                 |
| Opening of Bid Date:          |                                                                 | Technical Evaludation Date |                                                                 |
| Financial evaluation Date:    |                                                                 |                            |                                                                 |
| Letter Of Acceptance          |                                                                 |                            |                                                                 |
| LOA No:                       |                                                                 | LOA Date                   |                                                                 |
| Documents                     |                                                                 |                            |                                                                 |
| Upload Agroomost:             |                                                                 | Unload DPP                 |                                                                 |
| oproad Agreement:             | Browse No file selected.<br>[File size should be<br>under 30MB] | υρισαύ μης.                | Browse No file selected.<br>[File size should be under<br>30MB] |
| Upload Plan & Estimate File:  | Browse No file selected.<br>[File size should be<br>under 30MB] |                            |                                                                 |

| Forma<br>Forma | l Wor  | k Order No:                      |                       |                      |                                 |   |
|----------------|--------|----------------------------------|-----------------------|----------------------|---------------------------------|---|
| Forma          |        |                                  |                       |                      | Formal Work Order Date *        |   |
|                | l Wor  | k Order Amount(Rs):              |                       |                      |                                 |   |
| Revised        | d Sar  | ction Dates and Amounts          |                       |                      |                                 |   |
|                | #      | Revised Sanction Amount(Rs)      | Revised Sanction Date | Revised Sanction No. | +                               |   |
|                | 1      |                                  |                       |                      |                                 |   |
| Cost an        | nd Co  | ontractor Details                |                       |                      |                                 |   |
| Contra         | actor  |                                  | Select                | •                    | Conractor Code                  |   |
| Conra          | ct An  | iount(Rs):                       | Amount in Rs          |                      | +                               |   |
| Date           |        |                                  |                       |                      |                                 |   |
| Date o         | of cor | nmencement of work:              |                       |                      | Exp./Target date of completion: |   |
| Time a         | allow  | ed for completion as per tender: | Select -              | Туре 👻               | Actual Date of Completion       |   |
| Time of        | f Ext  | ension Details                   |                       |                      |                                 |   |
|                | #      | Extension upto                   | With P                | enalty               | Penalty Amount(Rs)              | + |
|                | 1      |                                  | Yes 💿 No 💿            |                      |                                 |   |

| #     KPI Name     Target Date for KPI       Select     •   BG/TDR Details       #     PBC Number     PBC Bank Name     PBC Amount(Rs)     PBC Date of Validity     PBC Extended Date       1     •     •     •     •                                                                                                    |                |                    |                                                                                                    |                                                                                                    |                                                                                                    |                                                                                                    |
|----------------------------------------------------------------------------------------------------|----------------|--------------------|----------------------------------------------------------------------------------------------------|----------------------------------------------------------------------------------------------------|----------------------------------------------------------------------------------------------------|----------------------------------------------------------------------------------------------------|
| BG/TDR Details  BG/TDR Details  # PBC Number PBC Bank Name PBC Amount(Rs) PBC Date of Date  I Contoring Officer  # Monitoring Officer                                                                                                    | KPI Name       | Target Da          | te for KPI +                                                                                                   |                                                                                                    |                                                                                                    |                                                                                                    |
| PBG/TDR Details       #     PBG Number       1     PBG Bank Name       1     PBG Bank Name       PBG Date of Validity       1                                                                                                    | Select -       |                    |                                                                                                    |                                                                                                    |                                                                                                    |                                                                                                    |
| #     PBC Number     PBC Bank Name     PBC Amount(Rs)     PBC Date of Validity     PBC Extended Date       1     Image: Select     Image: Select     Image: Select     Image: Select                                                                                                    |                |                    |                                                                                                    |                                                                                                    |                                                                                                    |                                                                                                    |
| #     PBC Number     PBC Bank Name     PBC Amount(Rs)     PBC Date of Validity     PBC Extended Date       1                                                                                                    | TDR Details    |                    |                                                                                                    |                                                                                                    |                                                                                                    |                                                                                                    |
| Image: Constraint of the second second s | # PBG Number   | PBG Bank Name      | PBG Amount(Rs)                                                                                                 | PBG Date of<br>Validity                                                                                                    | PBG Extended<br>Date                                                                                                    | +                                                                                                    |
| # Monitoring Officer                                                                                                    | 1              |                    |                                                                                                    |                                                                                                    |                                                                                                    |                                                                                                    |
| # Monitoring Officer                                                                                                    | toring Officer |                    |                                                                                                    |                                                                                                    |                                                                                                    |                                                                                                    |
| Select                                                                                                    | Ν              | Ionitoring Officer |                                                                                                    | +                                                                                                    |                                                                                                    |                                                                                                    |
| Select                                                                                                    | Select         | •                  |                                                                                                    |                                                                                                    |                                                                                                    |                                                                                                    |
|                                                                                                    |                |                    |                                                                                                    |                                                                                                    |                                                                                                    |                                                                                                    |
|                                                                                                    |                |                    |                                                                                                    | Submit                                                                                                    |                                                                                                    |                                                                                                    |
|                                                                                                    |                | KPI Name Select    | KPI Name Target Dat   Select • <b>DR Details</b> # PBC Number   PBC Bank Name   1     oring Officer     Select | KPI Name Target Date for KPI   Select • <b>DR Details</b> # PBG Number   PBG Bank Name PBG Amount(Rs)   1 •     oring Officer     Select | KPI Name Target Date for KPI   Select       TOR Details     # PBG Number   PBG Bank Name PBG Amount(Rs)   PBG Date of Validity   1   oring Officer   Select     Monitoring Officer     Select     Select     Select     Select     Select     Select     Select     Select     Select     Select     Select | KPI Name Target Date for KPI     Select     PBC Date     PBC Number      PBC Bank Name        PBC Amount(Rs)            Oring Officer      Select      Monitoring Officer      Select     Select     Select     Select     Select     Select |

In the above project entry form, only a few fields(scheme, executing agency, project id, project name, district name, BPHC name, hi name and project KPI status) are mandatory. After entering the mandatory fields, you can save the data by clicking "Submit" button.

**"Project ID" :** enter the file name assigned for the project like "NHM/C-CW/RHP/ ANM & MPW Qtr/2014-15/ 2398/14".

**Project Name:** enter the name of the project like "Construction of RHP/ANM Quarters at Sub-centres".

Scheme: Select scheme to which the project is belongs to.

**Excecuting Agency:** Select the executing agency who executes the project.

**Project KPI Status:** Select the stage of the project.

Example:

| Project ID: *            | NHM/C-CW/RHP/ ANM & M         | PW Qtr/2012- | 13/ 2398/12         |             |   |
|--------------------------|-------------------------------|--------------|---------------------|-------------|---|
| Project Name: *          | Construction of CHC at Agia   |              |                     |             |   |
| Scheme Name: *           | Construction of CHC (Model Ho | ospital) 🔻   | Executing Agency: * | NHM         | • |
| District: *              | Goalpara                      | -            | BPHC: *             | Agia PHC    | • |
| HI Category: *           | Sub Centre                    | -            | HI Name             | Karbala SC  | • |
| Project KPI Status: *    | Commencement of Work          | -            | Status              | In Progress | - |
| Legislative Assembly     | Dudhnai                       | -            |                     | Search HI   |   |
| PIP Amount               |                               |              |                     |             |   |
| PIP Sanction Year:       | Select 💌                      |              | PIP No              |             |   |
| PIP Sanction Amount(Rs): | Amount in Rs                  |              |                     |             |   |
| Admin Approval Details   |                               |              |                     |             |   |
| Admin Approval No:       |                               |              | Admin Approval Date |             |   |
| Admin Approvariate.      |                               |              | Admin Approval Date |             |   |

### After clicking "Submit" button, the following page will be displayed:

| Project ID: *               | NHM/C-CW/RHP/ A       | NM & MPW Qtr/2012-1   | 3/ 2398/12                    |             |   |
|-----------------------------|-----------------------|-----------------------|-------------------------------|-------------|---|
| Project Name: *             | Construction of CHC   | at Agia               |                               |             |   |
| Scheme Name: *              | Construction of CHC ( | Model Hospital        | Executing Agency: *           | NHM         | • |
| District: *                 | Goalpara              | Cound                 | Quesefulu                     | Agia PHC    | • |
| HI Category: *              | Sub Centre            | Prevent this page fro | m creating additional dialogs | Karbala SC  | • |
| Project KPI Status: *       | Commencement of V     |                       |                               | In Progress | • |
| Legislative Assembly        | Dudhnai               |                       | OK                            | Search HI   |   |
| PIP Amount                  |                       |                       |                               |             |   |
| PIP Sanction Year:          | Select 💌              |                       | PIP NO                        |             |   |
| PIP Sanction Amount(Rs):    |                       |                       |                               |             |   |
| Admin Approval Details      |                       |                       |                               |             |   |
| Admin Approval No:          |                       |                       | Admin Approval Date           |             |   |
| Admin Approval Amount(Rs):  |                       |                       |                               |             |   |
| Fechnical Sanction details  |                       |                       |                               |             |   |
| Technical Sanction No:      |                       |                       | Technical Sanction Date       |             |   |
|                             |                       |                       |                               |             |   |
| Technical Sanction Amt(Rs): |                       |                       | Date of signing agreement     |             |   |

### Success page:

|           | Masters -       | Entry Forms - | Reports -                                                  |                                      |        |
|-----------|-----------------|---------------|------------------------------------------------------------|--------------------------------------|--------|
| Welcome   | : state.civil   |               | Financial Year : 2017-18                                   | Tuesday, 27 March 2018 :: 3:26:41 PM | Logout |
| Home/ E   | ntry/ Project E | Entry Success |                                                            |                                      |        |
|           |                 |               |                                                            |                                      |        |
|           |                 |               |                                                            |                                      |        |
|           |                 |               | Success                                                    |                                      |        |
|           |                 |               | Project is created successf                                | ully.                                |        |
|           |                 |               | Project Code is : NHM/C-CW/RHP/ AN<br>Qtr/2012-13/ 2398/12 | IM & MPW                             |        |
|           |                 |               | View Detail                                                |                                      |        |
|           |                 |               |                                                            |                                      |        |
| Order Cop | ies             |               |                                                            |                                      | Upload |

| Welcome : state.civil<br>Home/ Entry/ Project Entry Success | Financial Year : 2017-18                                                                                                  | Tuesday, 27 March 2018 :: 3:29:46 PM | Logout |
|-------------------------------------------------------------|----------------------------------------------------------------------------------------------------|--------------------------------------|--------|
|                                                             | Upload Order File    Work Order File  File size should be under 30MB  Browse No file selected.  No file selected.  Submit |                                      |        |
| order Copies                                                | Order File Name                                                                                                    |                                      | Upload |

|   | Financial Year : 2017-18                                   | Tuesday, 27 March 2018 :: 3:31:32 F |
|---|------------------------------------------------------------|-------------------------------------|
| 1 | Order File is uploaded                                     | ×                                   |
|   | # Work Order     #   Work Order     1   Browse     222.jpg | der 30MB]                           |
|   | Submit                                                     |                                     |
|   |                                                            |                                     |
|   |                                                            |                                     |
|   |                                                            |                                     |
|   |                                                            |                                     |
|   |                                                            |                                     |

### 2.2 Edit Project:

We can edit data for projects in the "Edit Project". To go to the page, click "Entry Forms  $\rightarrow$  Edit Projects".

Then the following page will be displayed with list of projects.

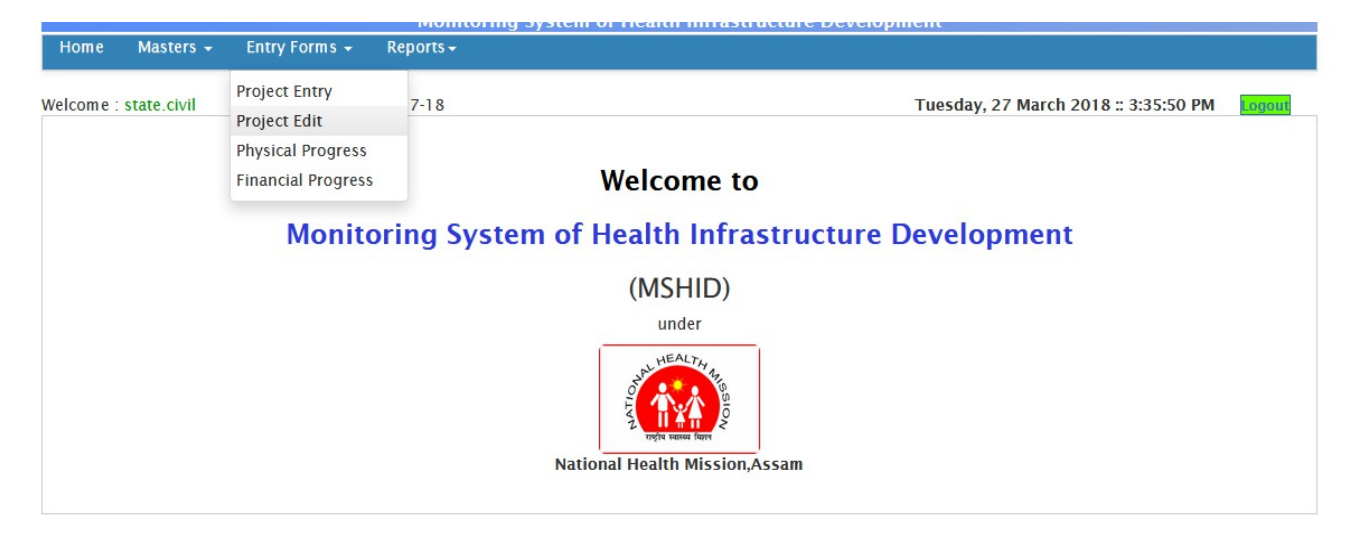

#### The following page will be displayed with all projects:

| vilV     | Vorks/index_                 | civil_works.php?cont          | roller=projects&act                    | tion=project      | _edit_list                                 |                    |                          | •••                | Sea Q Sea                     | rch           |                      | <u>1</u>              | . 6 |
|----------|------------------------------|-------------------------------|----------------------------------------|-------------------|--------------------------------------------|--------------------|--------------------------|--------------------|-------------------------------|---------------|----------------------|-----------------------|-----|
| NATIO    | HEALTH MA                    | CION V                        |                                        | -                 | Hea                                        | olth (             | Servi                    | ICES N<br>MONAL HE | Ionitorir<br>Moleelm HTM<br>M | ig Sysi       | em                   |                       |     |
|          |                              |                               | 1                                      | Monitorin         | g System of I                              | Health I           | nfrastruc                | ture Develo        | pment                         |               |                      |                       |     |
| Н        | ome Ma                       | asters <del>-</del> Entry     | Forms <del>-</del> Repo                | orts <del>-</del> | da estate na Siterra                       |                    | a na si a san nin dana s |                    |                               |               |                      |                       |     |
| W        | elcome : st                  | ate.civil                     |                                        | Fina              | ancial Year : 201                          | 7-18               |                          |                    | Tuesday, 27                   | March 2018 :: | 3:37:36 P            | M Log                 | out |
| н        | ome/ Proje                   | ct List                       |                                        |                   |                                            |                    |                          |                    |                               |               |                      |                       |     |
| _        |                              |                               |                                        |                   |                                            |                    |                          |                    |                               |               |                      |                       |     |
| S        | cheme                        | Select                        |                                        | _                 |                                            | -                  | District                 |                    | Select                        |               | -                    |                       |     |
| B        | PHC                          | Select                        |                                        | -                 |                                            |                    | PIP Year                 |                    | Select                        |               | -                    |                       |     |
| I        | ealth                        | Select                        |                                        | •                 |                                            |                    | Health Instr             | tution             | Select                        |               | -                    |                       |     |
| is       | <sup>ype</sup><br>t of Proje | octs                          |                                        |                   |                                            |                    |                          |                    |                               |               |                      | Search                |     |
| SI<br>No | Porject Cod                  | le                            | Project Name                           | PIP Year          | Scheme                                     | Executing<br>Aency | District                 | ВРНС               | HI Name                       | Status        |                      |                       | Edi |
| 1        | NHM/C-CW<br>Qtr/2012-1       | /RHP/ ANM & MPW<br>3/ 2398/12 | Construction of<br>CHC at Agia         |                   | Construction<br>of CHC (Model<br>Hospital) | NHM                | Goalpara                 | Agia PHC           | Karbala SC                    | in_progress   | Physical<br>Progress | Financial<br>Progress | 6   |
|          |                              |                               | Construction of                        |                   | Construction                               |                    |                          |                    |                               |               | Physical             | Financial             |     |
| 2        | NHM/C-CW<br>Qtr/2014-1       | /RHP/ ANM & MPW<br>5/ 2398/14 | RHP/ANM<br>Quarters at Sub-<br>centres |                   | Quarters at<br>Sub-centres                 | NHM                | Baksa                    | Jalah              | Barengabari                   | in_progress   | Progress             | Progress              | 6   |

In the page, we can filter projects by selecting "scheme" and "district". Then click search. Then projects against the search conditions will be displayed.

| H   | ome               | Masters 🗸                     | Entry         | Forms 👻                             | Reports <del>+</del>          |              |                                        |                  |          |                  |                 |             |                      |                  |      |
|-----|-------------------|-------------------------------|---------------|-------------------------------------|-------------------------------|--------------|----------------------------------------|------------------|----------|------------------|-----------------|-------------|----------------------|------------------|------|
| N   | elcome            | : state.civil                 |               |                                     |                               | Financial Ye | ear : 2017-18                          |                  |          | Tu               | esday, 27       | March 2018  | 8 :: 3:50:10         | PM Log           | gout |
| H   | ome/ Pr           | roject List                   |               |                                     |                               |              |                                        |                  |          |                  |                 |             |                      |                  |      |
| s   | cheme             | Const                         | ruction of    | CHC (Model I                        | Hospital)                     |              | • C                                    | listrict         |          | Goal             | para            |             | •                    |                  |      |
| E   | PHC               | Select                        |               |                                     | •                             |              | P                                      | IP Year          |          | Sele             | ct              |             | -                    |                  |      |
| H   | ealth             | Select                        |               |                                     | -                             |              | Н                                      | ealth Institutio | on       | Sele             | ct              |             | •                    |                  |      |
| Lis | t of Pr           | ojects                        |               |                                     |                               |              |                                        |                  |          |                  |                 |             |                      | Search           | h    |
| No  | Porject           | Code                          |               | Project Na                          | me                            | PIP Year     | Scheme                                 | Aency            | District | BPHC             | HI Name         | Status      |                      |                  | Edi  |
| 1   | NHM/C-<br>Qtr/201 | -CW/RHP/ ANI<br>12-13/ 2398/1 | M & MPW<br>12 | Constructi<br>Agia                  | on of CHC at                  |              | Construction of CH<br>(Model Hospital) | C NHM            | Goalpara | Agia PHC         | Karbala<br>SC   | in_progress | Physical<br>Progress | Fin.<br>Progress |      |
| 2   | NRHM/(<br>Hospita | C-CW/CHC(Mo<br>l)/2012-13/14  | del<br>445/12 | Constructi<br>Model Hos             | on of CHC(<br>pital) at Matia | 2012-2013    | Construction of CH<br>(Model Hospital) | C NHM            | Goalpara | Matia<br>BPHC    | Matia<br>BPHC   | in_progress | Physical<br>Progress | Fin.<br>Progress |      |
| 3   | NRHM/(<br>Hospita | C-CW/CHC(Mo<br>l)/2012-13/14  | del<br>145/12 | Constructi<br>Model Hos<br>Jaleswar | on of CHC(<br>pital) at       |              | Construction of CH<br>(Model Hospital) | C NHM            | Goalpara | Lakhipur<br>BPHC | Joleswar<br>SHC | in_progress | Physical<br>Progress | Fin.<br>Progress |      |

Then following project edit page will be displayed. Here we can edit value of the fields and need to click "edit" to update the data.

| Home              | Masters      | Entry Forms | - Reports -        |                         |                |            |                |                        |        |
|-------------------|--------------|-------------|--------------------|-------------------------|----------------|------------|----------------|------------------------|--------|
| Welcom            | e : state.ci | vil         | F                  | inancial Year : 2017-18 |                |            | Tuesday, 27 Ma | rch 2018 :: 3:53:24 PM | Logout |
| Home/ I           | entry/ Pro   | jects       |                    |                         |                |            |                |                        |        |
| roject l          | Edit For     | m           |                    |                         |                |            |                |                        |        |
| Projec            | t ID: *      |             | NHM/C-CW/RHP/      | ANM & MPW Qtr/2012-     | 13/ 2398/12    |            |                |                        |        |
| Projec            | t Name: *    |             | Construction of Cl | IC at Agia              |                |            |                |                        |        |
| Schen             | ne Name: *   |             | Construction of CH | C (Model Hospital) 👻    | Executing Age  | ency: *    | NHM            | •                      |        |
| Distrie           | ct: *        |             | Goalpara           | •                       | BPHC: *        |            | Agia PHC       | •                      |        |
| HI Cat            | egory: *     |             | Select             | -                       | HI Name        |            | Karbala SC     | •                      |        |
| Projec            | t KPI Status | *           | Commencement of    | Work 👻                  | Status         |            | Select         | •                      |        |
|                   |              |             |                    |                         | 🖽 Edit         | 🖩 reset    |                |                        |        |
| Sub Ce            | nters        |             |                    |                         |                |            |                |                        |        |
|                   | #            | District    | ВРНС               | Health Institut         | ion Category   | Health In: | stitution      | +                      |        |
|                   | 1 Sel        | ect -       | Select -           | Select                  |                | Select -   |                |                        |        |
|                   |              |             |                    |                         | <b>77</b> - 11 | -          |                |                        |        |
| DID Am            | ount         |             |                    |                         | Edit           | iii reset  |                |                        |        |
| PIP AII<br>PIP Sa | nction Year  | :           | Select             |                         | PIP No         |            |                |                        |        |
| PIP Sa            | nction Amo   | unt(Rs):    | Amount in Rs       |                         |                |            |                |                        |        |
|                   |              |             |                    |                         | E Edit         | III reset  |                |                        |        |

### 2.3 Physical Progress:

For physical progress entry of the project, go to "Entry Forms->Physical Progress".

|           |             |                               | Monito               | ring System of Health Infrastructure Development                                                        |        |
|-----------|-------------|-------------------------------|----------------------|----------------------------------------------------------------------------------------------------|--------|
| Home      | Masters -   | Entry Forms 👻                 | Reports <del>-</del> |                                                                                                    |        |
| Welcome : | state.civil | Project Entry<br>Project Edit | 7-18                 | Tuesday, 27 March 2018 :: 3:57:32 PM                                                                    | Logout |
|           |             | Physical Progress             |                      |                                                                                                    |        |
|           |             | Financial Progress            |                      | Welcome to                                                                                              |        |
|           |             | Monito                        | oring Sy             | stem of Health Infrastructure Development<br>(MSHID)<br>under<br>Under<br>National Health Mission,Assam |        |

To go to physical progress entry form, we need to search projects.

|          |                       |              |        |                 |             |        | -,,     |                 |       |
|----------|-----------------------|--------------|--------|-----------------|-------------|--------|---------|-----------------|-------|
| Home/ Ei | ntry/ Physical Progre | ess          |        |                 |             |        |         |                 |       |
| Scheme   | Select                |              |        | ▼ Distric       | t           | Select |         | •               |       |
| BPHC     | Select                |              | •      | Health          | Institution | Select |         | •               |       |
|          |                       |              |        |                 |             |        |         | S               | earch |
| st of Pr | rojects               |              |        |                 |             |        |         |                 |       |
| No P     | Porject Code          | Project Name | Scheme | Executing Aency | District    | BPHC   | HI Name | Contractor Name |       |
|          |                       |              |        |                 |             |        |         |                 |       |

After clicking search button, the list of the projects against the search criteria will be shown. To go to the "Physical Progress Entry Form", we need to click on the "Project Code".

| Scheme     | 100 Bedded MCH Wing Select |                 | ▼ District Se          |           |              | lect 💌            |                 |            |  |
|------------|----------------------------|-----------------|------------------------|-----------|--------------|-------------------|-----------------|------------|--|
| ВРНС       |                            |                 | Hea                    | Select    | Select       |                   |                 |            |  |
| int of Due | 1                          |                 |                        |           |              |                   |                 | Searcl     |  |
| IST OF Pro | Porject Code               | Project Name    | Scheme                 | Executing | District     | ВРНС              | HI Name         | Contractor |  |
| 1          | proj/nhm/68                | TEST PROJECT 35 | 100 Bedded<br>MCH Wing | NHM       | Golaghat     | Bokakhat          | Bokakhat SDCH   | FGGGG      |  |
| 2          | proj/nhm/67                | SAVDFJASJF      | 100 Bedded<br>MCH Wing | NHM       | Darrang      | KHARUPETIA        | ARIMARI         | ннн        |  |
| 3          | proj/nhm/66                | TEST213123      | 100 Bedded<br>MCH Wing | ASHB      | Jorhat       | Baghchung<br>BPHC | Garmur SC       | AdAD       |  |
| 4          | proj/nhm/65                | DSFSDF          | 100 Bedded<br>MCH Wing | KAAC      | Baksa        | Barama            | ANANDAPUR       | safaf      |  |
| 5          | proj/nhm/64                | TEST 213213     | 100 Bedded<br>MCH Wing | NHM       | Baksa        | Barama            | DEBACHARA<br>SD | SADASD     |  |
| 6          | proj/nhm/53                | sfsdf           | 100 Bedded             | NHM       | Kamrup Metro | DHIRENPARA        | ODALBAKRA       | ASAS       |  |

| Weld    | come : test12    | 23           | Fina          | ncial Year | : 2017-18  |           |                  |              | Saturday, 23 De    | ecember 2   | 017:11       | :19:0  |
|---------|------------------|--------------|---------------|------------|------------|-----------|------------------|--------------|--------------------|-------------|--------------|--------|
| Hom     | e/ Entry/ Phy    | vsical Progr | ess Entry     |            |            |           |                  |              |                    |             |              |        |
|         |                  |              |               |            |            |           |                  |              |                    |             |              |        |
| Physi   | cal Progre       | ss Entry     | Form          |            |            |           |                  |              |                    |             |              |        |
| Projec  | t Details        |              |               |            |            |           |                  |              |                    |             |              |        |
| Pr      | oject ID:        |              | proj/nhm/68   |            |            | View Pro  | <u>ject Deta</u> | <u>ils</u>   | View History of Ph | nysical pro | ress         |        |
| Pr      | oject Name:      |              | TEST PROJECT  | 35         |            |           |                  |              |                    |             |              |        |
| Sc      | cheme Name:      |              | 100 Bedded I  | ICH Wing   |            |           |                  |              |                    |             |              |        |
| D       | istrict:         |              | Golaghat      |            |            |           | BPHC:            |              |                    | Bokak       | hat          |        |
| н       | ealth Institutio | on:          | Bokakhat SDC  | н          |            |           | KPI Statu        | IS:          |                    | Admi        | nistrative / | Approv |
| D       | ate of Comme     | ncement:     | 01-12-2017    |            |            |           | Target D         | ate of Compl | etion:             | 30-01       | -2018        |        |
| Histor  | y of physica     | l progress   |               |            |            |           |                  |              |                    |             |              |        |
| #       | Month            | Year         | Date of Visit |            | Date of Up | load      |                  | Civil        | Electrical Equipme | other(%)    | Created      | Creat  |
| "       |                  | , cu         | bute of fish  |            | Date of op | iouu      |                  | Works(%)     | Works(%) Works(%   | )           | Date         | By     |
| Visit D | )etails          |              |               |            |            |           |                  |              |                    |             |              |        |
|         |                  |              |               |            |            | No        | *                |              |                    |             |              |        |
| Mont    | in: "            |              | Select 💌      |            |            | Year:     | of Upload: 1     | *            | Select             | •           |              |        |
| Date    | of visit. "      |              | dd/mm/yyy 🛄   |            |            | Date      | or opioad.       |              | dd/mm/yyy          |             |              |        |
| KPI Po  | ints             |              |               |            |            |           |                  |              |                    |             |              |        |
|         |                  |              |               |            |            |           |                  |              |                    |             |              |        |
| #       | KPI Name         |              | Status        | F          | Percentage | Date of P | rogress          | +            |                    |             |              |        |
| 1       | Select           |              | Select        | •          |            | dd/mm/vv  | vv               |              | _                  |             |              |        |
|         | Sciect           |              |               |            |            |           | 77               |              |                    |             |              |        |
|         |                  |              |               |            |            |           |                  |              |                    |             |              |        |
| Overal  | ll Physical Pr   | rogress      |               |            |            |           |                  |              |                    |             |              |        |
|         |                  |              |               |            |            |           |                  |              |                    |             |              |        |
| #       | # Type           |              |               | Percent    | age        |           |                  |              |                    |             |              |        |
| 1       | Civil Wo         | orks         |               |            |            |           |                  |              |                    |             |              |        |
|         |                  |              |               |            |            |           |                  |              |                    |             |              |        |
| 2       | Electrica        | al Works     |               |            |            |           |                  |              |                    |             |              |        |
| 3       | Equipm           | ent Works    |               |            |            |           |                  |              |                    |             |              |        |
|         |                  |              |               |            |            |           |                  |              |                    |             |              |        |
| 4       | Others           |              |               |            |            |           |                  |              |                    |             |              |        |
|         |                  |              |               |            |            |           |                  |              |                    |             |              |        |
|         |                  |              |               |            |            |           |                  |              |                    |             |              |        |
|         |                  |              |               |            | Su         | ıbmit     |                  |              |                    |             |              |        |
|         |                  |              |               |            |            |           |                  |              |                    |             |              |        |
|         |                  |              |               |            |            |           |                  |              |                    |             |              |        |

In the form, enter the necessary data and submit the form.

### 2.3 Financial Progress Entry Form:

For Financial Progress entry of the project, go to "Entry Forms->Financial Progress".

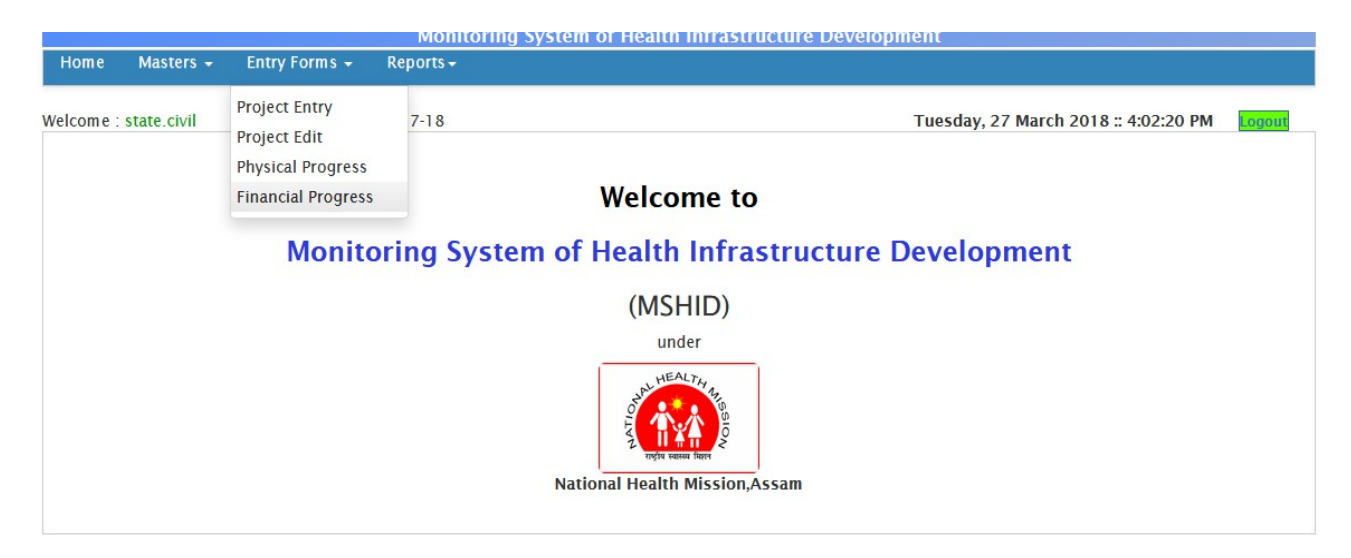

To go to financial progress entry form, we need to search projects.

| Welcom    | e : test123            | Financial Y  | ear : 2017-18 |                 |           | Saturday | , 23 Decembe | er 2017 :: 11:44:57 | PM Logou |
|-----------|------------------------|--------------|---------------|-----------------|-----------|----------|--------------|---------------------|----------|
| Home/ E   | Entry/ Financial Progr | ress         |               |                 |           |          |              |                     |          |
| Scheme    | Select                 |              |               | ▼ District      |           | Select   |              | •                   |          |
| BPHC      | Select                 | •            |               | Health In       | stitution | Select   |              | •                   |          |
|           |                        |              |               |                 |           |          |              |                     | Search   |
| List of P | rojects                |              |               |                 |           |          |              |                     |          |
| SI No     | Porject Code           | Project Name | Scheme        | Executing Aency | District  | BPHC     | HI Name      | Contractor Name     |          |
|           |                        |              |               |                 |           |          |              |                     |          |

After clicking search button, the list of the projects against the search criteria will be shown. To go to the "Financial Progress Entry Form", we need to click on the "Project Code".

| Welcome :<br>Home/ Entr | test123<br>ry/ Financial Prog | Financial Year : 2017-18<br>gress |                        |                       | Saturday     | v, 23 Decembe      | er 2017 :: 11:46:4 | 12 PM Logou        |
|-------------------------|-------------------------------|-----------------------------------|------------------------|-----------------------|--------------|--------------------|--------------------|--------------------|
| Scheme<br>BPHC          | 100 Bedded<br>Select          | MCH Wing                          | ▼ Distr<br>Heal        | ict<br>th Institution | Select       |                    | •                  | Search             |
| List of Proj            | jects                         |                                   |                        |                       |              |                    |                    |                    |
| SI No.                  | Porject Code                  | Project Name                      | Scheme                 | Executing<br>Aency    | District     | ВРНС               | HI Name            | Contractor<br>Name |
| 1                       | proj/nhm/68                   | TEST PROJECT 35                   | 100 Bedded<br>MCH Wing | NHM                   | Golaghat     | Bokakhat           | Bokakhat SDCH      | FGGGG              |
| 2                       | proj/nhm/67                   | SAVDFJASJF                        | 100 Bedded<br>MCH Wing | NHM                   | Darrang      | KHARUPETIA         | ARIMARI            | ннн                |
| 3                       | proj/nhm/66                   | TEST213123                        | 100 Bedded<br>MCH Wing | ASHB                  | Jorhat       | Baghchung<br>BPHC  | Garmur SC          | AdAD               |
| 4                       | proj/nhm/65                   | DSFSDF                            | 100 Bedded<br>MCH Wing | КААС                  | Baksa        | Barama             | ANANDAPUR          | safaf              |
| 5                       | proj/nhm/64                   | TEST 213213                       | 100 Bedded<br>MCH Wing | NHM                   | Baksa        | Barama             | DEBACHARA<br>SD    | SADASD             |
| 6                       | proj/nhm/53                   | sfsdf                             | 100 Bedded<br>MCH Wing | NHM                   | Kamrup Metro | DHIRENPARA<br>ZONE | ODALBAKRA<br>MPHC  | ASAS               |
| 7                       | proj/nhm/52                   | SADSAD                            | 100 Bedded<br>MCH Wing | NHM                   | Baksa        | Barama             | ANANDAPUR          | SADASD             |

 Welcome : test123
 Financial Year : 2017-18

 Home/ Entry/ Financial Progress Entry

Sunday, 24 December 2017 :: 12:10:37 AM

Financial Progress Entry Form

| Proje  | ect Details                                                                      |                                           |                                                     |                    |               |                    |                                                |              |                     |                    |
|--------|----------------------------------------------------------------------------------|-------------------------------------------|-----------------------------------------------------|--------------------|---------------|--------------------|------------------------------------------------|--------------|---------------------|--------------------|
|        |                                                                                  |                                           |                                                     |                    | Project       | <u>Details</u>     |                                                | <u>Physi</u> | <u>cal progress</u> | Financial progress |
|        | Project ID:<br>Project Name:<br>Scheme Name:<br>District:<br>Health Institution: | proj/I<br>TEST<br>100 E<br>Golag<br>Bokał | 'nhm/68<br>PROJECT<br>Bedded M<br>ghat<br>khat SDCI | 35<br>CH Wing<br>H | 10,00         | BPHC:<br>KPI Statu | Bokakhat<br>s: Administrat                     | ve Approva   | 1                   |                    |
|        | Date of Commencement:                                                            | 01-12                                     | 2-2017                                              |                    |               | Target D           | ate of Completion:                             |              | 30-01-2018          |                    |
|        | Tender Value(Rs):                                                                | 3444                                      | 4.00                                                |                    |               | Contract           | Amount(Rs):                                    | 7866.00      | 0                   |                    |
|        | Agreement File:                                                                  | Click t                                   | to view                                             | DPR File:          | Click to view | Plan & E           | timate File:                                   | Click to     | view                |                    |
| Hist   | ory of Financial Details                                                         |                                           |                                                     |                    |               |                    |                                                |              |                     |                    |
| #      | Bill Date                                                                        | Bill No                                   | Bill A                                              | mount              | Bill T        | ype /              | Approve Amount(Rs)                             |              |                     |                    |
| Rill I | Dotails                                                                          |                                           |                                                     |                    |               |                    |                                                |              |                     |                    |
| Bill   | I No: *<br>e No: *<br>pprove Amount(Rs): *                                       |                                           |                                                     |                    |               |                    | Bill Amount(Rs): *<br>Bill Type: *<br>Remarks: |              | amount in Rs Select |                    |
|        |                                                                                  |                                           |                                                     |                    |               |                    | Submit                                         |              |                     |                    |

In the form, enter the necessary data and submit the form.

#### 3. Reports

In the "Reports" module, there are three sections:

- 1) Summary:
- 2) Projects
- 3) ROP Approval
- 4) Contractor Wise

### 3.1 Summary:

The "Summary" section contains reports in the following structure:

• Summary-→District Wise Report→Project Wise Report→Project Detail Report

Here, first we can view summary of projects scheme wise. To enter into to the page, go to "Reports->Summary".

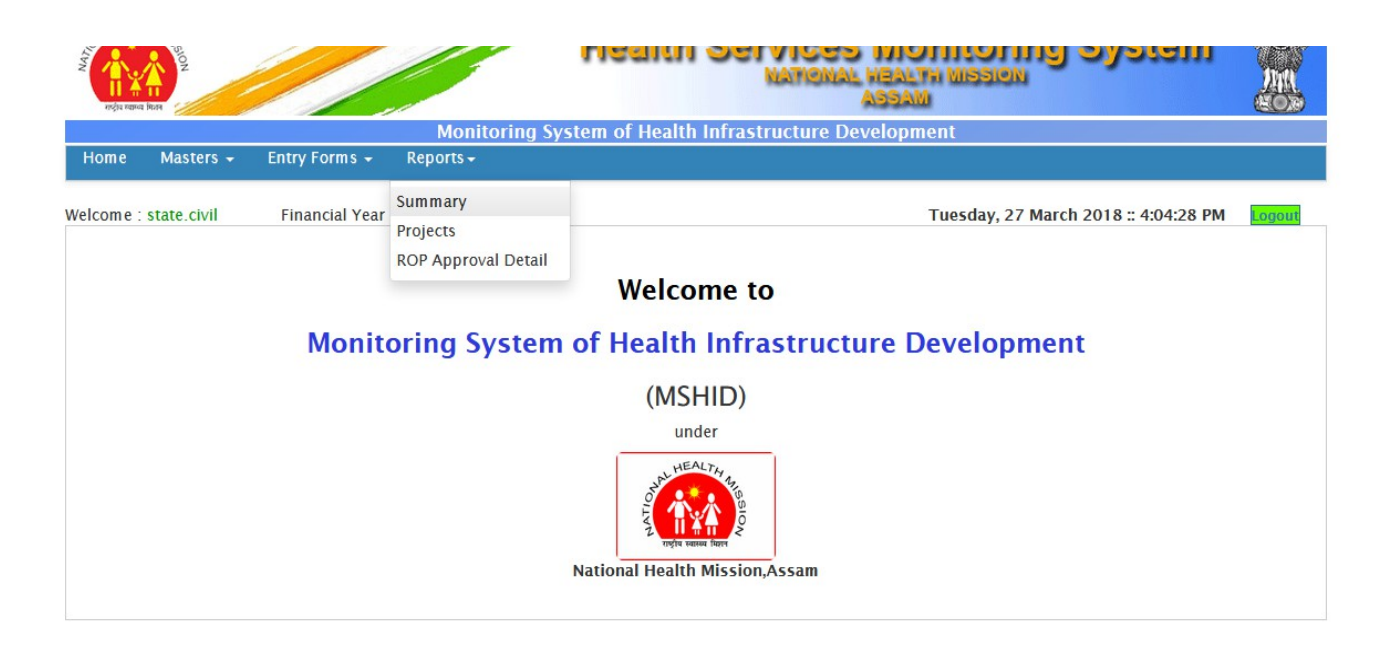

Then following page will be displayed.

Welcome : test123

Financial Year : 2017-18

Sunday, 24 December 2017 :: 9:54:54 AM

Logo

Home/ Summary Report

#### Summary Report

| #  | Scheme                                                           | No. of Approval in<br>ROP | No. of tender<br>published | No. of work<br>allotted | No. of work in progress | No. of work<br>completed | No. of handed<br>over |
|----|------------------------------------------------------------------|---------------------------|----------------------------|-------------------------|-------------------------|--------------------------|-----------------------|
| 1  | Drs. &Nurses Qtr & Attendance Qtr                                |                           |                            | 2                       |                         | 2                        |                       |
| 2  | Construction of CHC (Model Hospital)                             | 1                         |                            |                         |                         |                          |                       |
| 3  | Construction of Riverine PHC                                     |                           |                            | 3                       |                         |                          |                       |
| 4  | Construction of Eye OT & Ward                                    |                           |                            | 1                       | 1                       |                          |                       |
| 5  | Construction of Doctors' Qtr. (1unit) & Nurses' Qtr.<br>(2units) |                           |                            |                         |                         |                          |                       |
| 6  | Construction of Boundary Wall                                    | 1                         |                            |                         |                         |                          |                       |
| 7  | Construction of Ayurvedic/ Homeopathic OPD                       |                           |                            | 1                       |                         |                          |                       |
| 8  | External Electrification works in newly constructed sub centres  |                           |                            |                         |                         |                          |                       |
| 9  | 100 Bedded MCH Wing                                              | 1                         |                            | 31                      | 16                      |                          |                       |
| 10 | Auditorium at GMCH                                               |                           |                            | 3                       |                         |                          |                       |
| 11 | Construction of Sub-Centre                                       |                           |                            | 1                       |                         |                          |                       |
| 12 | Construction of Rural Health Block Pooling Complex               | 1                         |                            | 2                       |                         |                          |                       |
| 13 | Upgradation of SC to PHC                                         |                           |                            |                         |                         |                          |                       |
| 14 | Upgradation of District Hospital                                 | 1                         |                            | 2                       | 2                       |                          |                       |
| 15 | Construction of B.Sc Nursing College & Hostel Building<br>Ph-II  | 1                         |                            |                         |                         |                          |                       |
| 16 | Construction of B.Sc Nursing College & Hostel Building<br>Ph-I   | 1                         |                            |                         |                         |                          |                       |

### After clicking on the "Scheme", following "District Wise Report" will be displayed.

| Welcome : test123         | Financial Year : 2017-18 | Sunday, 24 December 2017 :: 9:58:39 AM | ogou |
|---------------------------|--------------------------|----------------------------------------|------|
| Home/ 100 Bedded MCH Wing | / District Wise Report   |                                        |      |

### Scheme: 100 Bedded MCH Wing

District Wise Report

| ¢  | District Name | No of Approval in ROP | No of tender published | No of work<br>allotted | No of<br>work in<br>progress | No of<br>work<br>completed | No of<br>handed<br>over |
|----|---------------|-----------------------|------------------------|------------------------|------------------------------|----------------------------|-------------------------|
| 1  | Baksa         |                       |                        | 20                     | 9                            |                            |                         |
| 2  | Barpeta       |                       |                        | 1                      | 1                            |                            |                         |
| 3  | Bongaigaon    |                       |                        | 2                      | 1                            |                            |                         |
| 4  | Cachar        |                       |                        |                        |                              |                            |                         |
| 5  | Chirang       |                       |                        |                        |                              |                            |                         |
| 6  | Darrang       |                       |                        | 2                      | 2                            |                            |                         |
| 7  | Dhemaji       |                       |                        |                        |                              |                            |                         |
| 8  | Dhubri        |                       |                        |                        |                              |                            |                         |
| 9  | Dibrugarh     |                       |                        |                        |                              |                            |                         |
| 10 | Dima Hasao    |                       |                        |                        |                              |                            |                         |
| 11 | Goalpara      |                       |                        | 1                      |                              |                            |                         |
| 12 | Golaghat      |                       |                        | 2                      | 1                            |                            |                         |
| 13 | Hailakandi    |                       |                        |                        |                              |                            |                         |
| 14 | Jorhat        |                       |                        | 1                      | 1                            |                            |                         |
| 15 | Kamrup Metro  |                       |                        | 2                      | 1                            |                            |                         |
| 16 | Kamrup Rural  |                       |                        |                        |                              |                            |                         |
| 17 | Karbi Anglong |                       |                        |                        |                              |                            |                         |
| 18 | Karimgani     |                       |                        |                        |                              |                            |                         |

### After clicking on a District name, following "Project Wise Report" will be displayed:

Home/ Reports/ Summary Report/ District Wise Report/ Project Wise Report

Scheme:100 Bedded MCH Wing District: Baksa

#### Project Wise Report

| #  | Project Name                        | Project ID  | Upalth Institution | Allotmont Date | Expected Date of Completion | Progress |           | Status      |
|----|-------------------------------------|-------------|--------------------|----------------|-----------------------------|----------|-----------|-------------|
| *  | rioject Name                        | FIOJECTID   | Health Institution | Anothent Date  | Expected Date of Completion | Physical | Financial | Status      |
| 1  | SAFASFASF                           | proj/nhm/10 | ALAGJAR            | 08-11-2017     | 07-01-2018                  | 0%       | 0%        | In progress |
| 2  | asfas                               | proj/nhm/11 | ALAGJAR            | 00-00-0000     | 00-00-0000                  | 0%       | 0%        |             |
| 3  | asfas                               | proj/nhm/11 | ALAGJAR            | 00-00-0000     | 00-00-0000                  | 0%       | 0%        |             |
| 4  | safas                               | proj/nhm/13 | ALAGJAR            | 00-00-0000     | 00-00-0000                  | 0%       | 0%        |             |
| 5  | safas                               | proj/nhm/13 | ALAGJAR            | 00-00-0000     | 00-00-0000                  | 0%       | 0%        |             |
| 6  | safas                               | proj/nhm/13 | ALAGJAR            | 00-00-0000     | 00-00-0000                  | 0%       | 0%        |             |
| 7  | SAFASF                              | proj/nhm/16 | ALAGJAR            | 00-00-0000     | 00-00-0000                  | 0%       | 0%        |             |
| 8  | SAFASF                              | proj/nhm/16 | ALAGJAR            | 00-00-0000     | 00-00-0000                  | 0%       | 0%        |             |
| 9  | SDGSG                               | proj/nhm/25 | ALAGJAR            |                |                             | 0%       | 0%        | alloted     |
| 10 | FASF                                | proj/nhm/27 | ALAGJAR            |                |                             | 0%       | 0%        |             |
| 11 | SAFASFASF                           | proj/nhm/37 | ALAGJAR            | 01-11-2017     | 26-03-2019                  | 0%       | 0%        | In progress |
| 12 | SAFASFASF                           | proj/nhm/37 | ALAGJAR            | 01-11-2017     | 26-03-2019                  | 0%       | 0%        | In progress |
| 13 | SAFASFASF                           | proj/nhm/37 | ALAGJAR            | 01-11-2017     | 26-03-2019                  | 0%       | 0%        | In progress |
| 14 | SAFASFASF                           | proj/nhm/37 | ALAGJAR            | 01-11-2017     | 26-03-2019                  | 0%       | 0%        | In progress |
| 15 | Construction of Model Hospital(CHC) | proj/nhm/37 | ALAGJAR            | 01-11-2017     | 26-03-2019                  | 0%       | 0%        | alloted     |
| 16 | ASFASFASFASF                        | proj/nhm/42 | ALAGJAR            | 01-11-2017     | 01-12-2017                  | 0%       | 0%        | alloted     |
| 17 | ADadAD                              | proj/nhm/43 | ALAGJAR            | 01-11-2017     | 27-10-2018                  | 0%       | 0%        | alloted     |

### After clicking on "Project Name", Project Detail Report will be shown:

Home/ Report/ Project Detail Report

| Project Detail Report  |                                                    |                         | Print               | Export to PDF |
|------------------------|----------------------------------------------------|-------------------------|---------------------|---------------|
| Project ID:            | proj/nhm/37<br>Construction of Model Hespital(CHC) | Project Status:         | alloted             |               |
| Scheme Name:           | 100 Bedded MCH Wing                                | Executing Agency:       | NHM                 |               |
| District:              | Baksa                                              | BPHC:                   | Barama              |               |
| HI Name:               | ALAGJAR                                            | Approval Detail:        |                     |               |
| Estimated Cost:        | 325235.00                                          | Conract Amount(rs):     | 325235.00           |               |
| Contractor:            | AdAD                                               | Conractor Code          | AdAD                |               |
| Tender No:             | TGHVJHGJG                                          | Tender Date             | 2017-11-07 00:00:00 |               |
| Tender Value in Lakhs: | 768686.00                                          |                         |                     |               |
| Formal Work Order No:  | HFHFH                                              | Formal Work Order Date: | 2017-11-22          |               |

#### rogress of the project:

Percentage of work

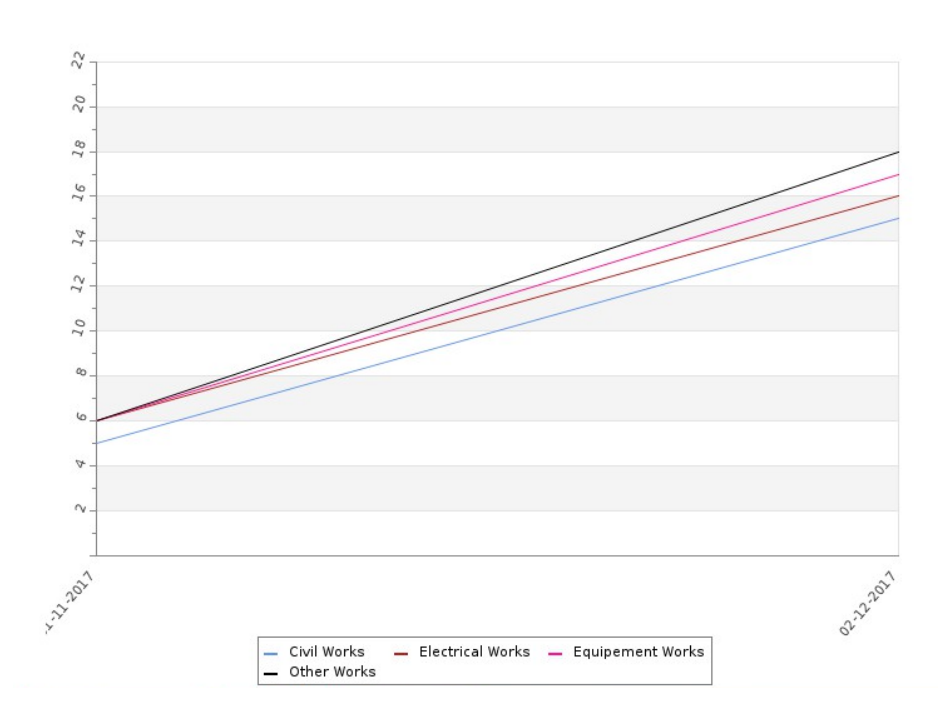

| #           | KPI Name                         |                                                          | Status    | D                    | ate of progress                        |                                    |  |
|-------------|----------------------------------|----------------------------------------------------------|-----------|----------------------|----------------------------------------|------------------------------------|--|
| 1           | Administrative Approval          |                                                          | completed | 0                    | 02-11-2017                             |                                    |  |
| 2           | Handing Over of Site for Co      | ver of Site for Construction to the Contractor completed |           |                      | 15-11-2017                             |                                    |  |
| inanci      | al Progress:                     |                                                          |           |                      |                                        |                                    |  |
| inanci      | al Progress:                     | Bill Date                                                |           | Bill Ture            | Bill                                   | Approve                            |  |
| inanci<br># | al Progress:<br>Bill             | Bill Date                                                |           | Bill Type            | Bill<br>Amount(Rs)                     | Approve<br>Amount(Rs)              |  |
| #<br>1      | al Progress:<br>Bill<br>BILL1677 | <b>Bill Date</b><br>01-12-201                            | 17        | Bill Type<br>running | <b>Bill</b><br>Amount(Rs)<br>345555.00 | Approve<br>Amount(Rs)<br>235666.00 |  |

### 3.2 Projects:

The section has following facilities:

- 1) List of projects
- 2) Link to go to the "Project Details" page.
- 3) Link to go to "Physical Progress" detail page.
- 4) Link to go to "Financial Progress" detail page.
- 5) Link to go to "Edit Project" page.

To go to the "Projects" page, go to Reports->Projects.

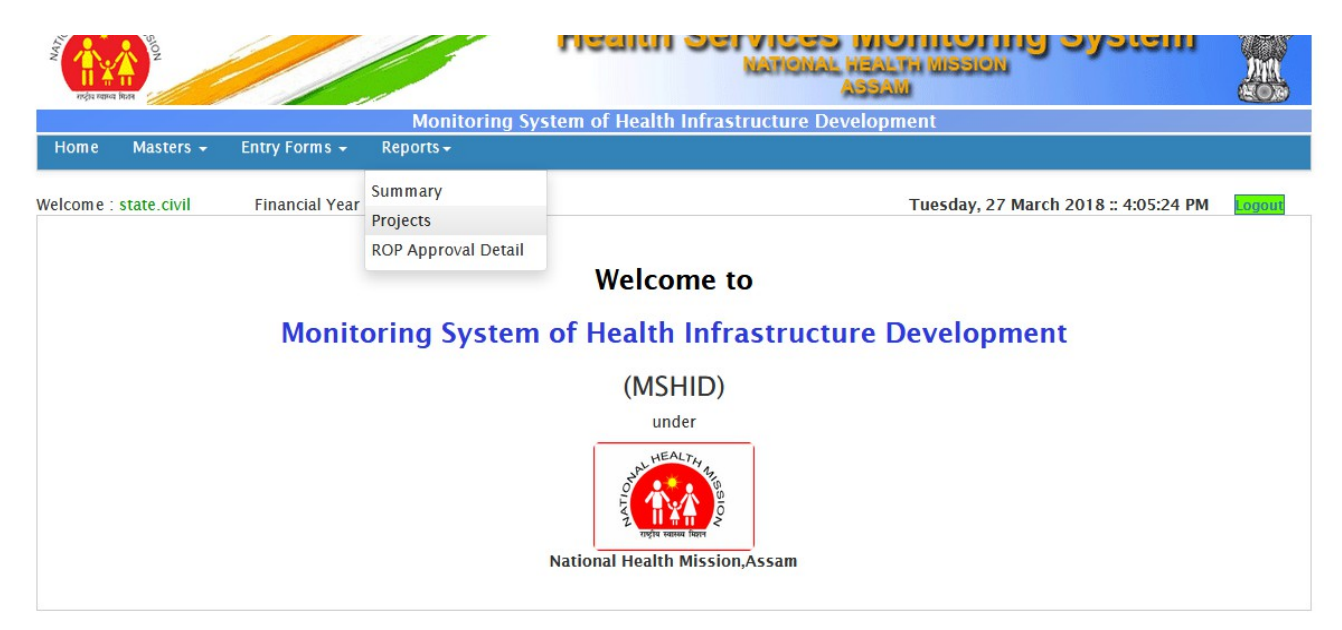

After clicking "Projects", we will see a page containing list of projects. If the user is authorized, he will see a "edit" button in the right side of every projects.

| HEALTH HEALTH HE |                                   | CIVIL WORKS SYSTEM       |                     |
|----------------------------------------------------------------------------------------------------|-----------------------------------|--------------------------|---------------------|
| MSHID Home                                                                                                    | Masters 👻 Entry Forms 👻 Reports 🕶 |                          |                     |
| Welcome : test123                                                                                                    | Financial Year : 2017-18          | Sunday, 24 December 2017 | :: 3:36:44 PM Logor |
| Home/ Project List                                                                                                    |                                   |                          |                     |

#### List of Projects

| SI<br>No | Porject Code | Project Name    | Scheme                                   | Executing<br>Aency | District        | ВРНС              | HI Name        | Status      |                      |                       | Edi |
|----------|--------------|-----------------|------------------------------------------|--------------------|-----------------|-------------------|----------------|-------------|----------------------|-----------------------|-----|
| 1        | proj/nhm/68  | TEST PROJECT 35 | 100 Bedded MCH Wing                      | NHM                | Golaghat        | Bokakhat          | Bokakhat SDCH  | alloted     | Physical<br>Progress | Financial<br>Progress |     |
| 2        | proj/nhm/67  | SAVDFJASJF      | 100 Bedded MCH Wing                      | NHM                | Darrang         | KHARUPETIA        | ARIMARI        | in_progress | Physical<br>Progress | Financial<br>Progress |     |
| 3        | proj/nhm/66  | TEST213123      | 100 Bedded MCH Wing                      | ASHB               | Jorhat          | Baghchung<br>BPHC | Garmur SC      | in_progress | Physical<br>Progress | Financial<br>Progress |     |
| 4        | proj/nhm/65  | DSFSDF          | 100 Bedded MCH Wing                      | KAAC               | Baksa           | Barama            | ANANDAPUR      | in_progress | Physical<br>Progress | Financial<br>Progress |     |
| 5        | proj/nhm/64  | TEST 213213     | 100 Bedded MCH Wing                      | NHM                | Baksa           | Barama            | DEBACHARA SD   | in_progress | Physical<br>Progress | Financial<br>Progress |     |
| 6        | proj/nhm/63  | ASDASFASFAF     | Construction of Sub-Centre               | KAAC               | Kamrup<br>Metro | CAPITAL ZONE      | KOINADHARA UHC | alloted     | Physical<br>Progress | Financial<br>Progress |     |
| 7        | proj/nhm/62  | ASFASFASF       | Construction of New District<br>Hospital | ASHB               | Jorhat          |                   | Dhonipur SC    | in_progress | Physical<br>Progress | Financial<br>Progress |     |
| 8        | proj/nhm/61  | ASFDASFASF      | Construction of New District<br>Hospital | ASHB               | Kamrup<br>Metro | EAST ZONE         | SATGAON PHC    | in_progress | Physical<br>Progress | Financial<br>Progress |     |
|          |              |                 | Construction of GNM School               |                    |                 |                   |                |             |                      |                       |     |

### 3.3 ROP Approval

The page shows the list of ROP approvals for the schemes. To go to the page, go to "Reports->ROP Approval Detail".

The page will show the list of ROP Approvals.

List of ROP Approvals

| SI<br>No | ROP Approval ID | Scheme Name                                                     | Financial<br>Year | Approved<br>Quantity(Rs) | Total Amount<br>Approved(Rs) | Total Amount Approved in<br>Principle(Rs) | Unit Rate of Approval<br>(Rs) |
|----------|-----------------|-----------------------------------------------------------------|-------------------|--------------------------|------------------------------|-------------------------------------------|-------------------------------|
| 1        | ROP/APPROVAL/8  | 100 Bedded MCH Wing                                             | 2012-2013         | 14.00                    | 14000000.00                  | 14000000.00                               | 225000000.00                  |
| 2        | ROP/APPROVAL/7  | Construction of B.Sc Nursing College &<br>Hostel Building Ph-II | 2016-2017         | 9555600.00               | 9460200.00                   | 9328100.00                                | 9134200.00                    |
| 3        | ROP/APPROVAL/6  | Construction of B.Sc Nursing College &<br>Hostel Building Ph-I  | 2016-2017         | 9570500.00               | 9430200.00                   | 9330500.00                                | 9240500.00                    |
| 4        | ROP/APPROVAL/5  | Construction of Boundary Wall                                   | 2006-2017         | 300000.00                | 250000.00                    | 200000.00                                 | 180000.00                     |
| 5        | ROP/APPROVAL/4  | Construction of New District Hospital                           | 2015-2016         | 7890500.00               | 7633400.00                   | 7525200.00                                | 7745000.00                    |
| 6        | ROP/APPROVAL/3  | Upgradation of District Hospital                                | 2007-2008         | 6655000.00               | 6218500.00                   | 6055400.00                                | 6390100.00                    |
| 7        | ROP/APPROVAL/2  | Construction of Rural Health Block Pooling<br>Complex           | 2006-2007         | 3500000.00               | 200000.00                    | 1900000.00                                | 2200000.00                    |
| 8        | ROP/APPROVAL/1  | Construction of CHC (Model Hospital)                            | 2005-2006         | 4588900.00               | 4087900.00                   | 4008900.00                                | 4218900.00                    |

### 3.4 Contractor Wise

The page will show the list of contractors with projects.

| Home / Contractor Wise Report |                                |                     |                      |                         |                       |                    |  |  |  |
|-------------------------------|--------------------------------|---------------------|----------------------|-------------------------|-----------------------|--------------------|--|--|--|
| Contractor Wise Report        |                                |                     |                      |                         |                       |                    |  |  |  |
| #                             | Contractor Name                | Contractor Code     | No. of work allotted | No. of work in progress | No. of work completed | No. of handed over |  |  |  |
| 1                             | <u>A.K. ROY</u>                | CT/NHM/86144        |                      |                         |                       |                    |  |  |  |
| 2                             | A.K.MULTITRADE (INDIA) PVT LTD | CT/NHM/91731        |                      |                         |                       |                    |  |  |  |
| 3                             | ABDUL KUDDUSH                  | CT/NHM/79186        |                      |                         |                       |                    |  |  |  |
| 4                             | Abdul Hannan                   | <u>CT/NHM/78784</u> |                      | 1                       |                       |                    |  |  |  |
| 5                             | ABDUL MATIN                    | CT/NHM/31840        |                      | 2                       |                       | 1                  |  |  |  |
| 6                             | ABHISEK SARASWAT               | CT/NHM/52498        |                      | 1                       |                       |                    |  |  |  |
| 7                             | ABU BAKKAR SIDDIQUE            | CT/NHM/22157        |                      |                         |                       |                    |  |  |  |
| 8                             | <u>AK TRADERS</u>              | CT/NHM/88045        |                      |                         |                       |                    |  |  |  |
| 9                             | AKHIRIT ZAMAN MOLLAH           | CT/NHM/10156        |                      |                         |                       |                    |  |  |  |
| 10                            | ALIMUDDIN AHMED                | CT/NHM/85048        |                      |                         |                       |                    |  |  |  |
| 11                            | AMINUR RAHMAN                  | CT/NHM/12228        |                      |                         |                       |                    |  |  |  |
| 12                            | ANANDA NARZARY                 | CT/NHM/93788        |                      | 1                       |                       |                    |  |  |  |
| 13                            | ANIL BORGOHAIN                 | CT/NHM/44363        |                      |                         |                       |                    |  |  |  |

After clicking on the contractor name, the following page will be displayed. The page will show the list of projects under a contractor.

| Contractor Name: PRANAB SHARMA<br>Projects |                                                            |                                                                      |                                   |                   |                                |                                |   |             |  |  |
|--------------------------------------------|------------------------------------------------------------|----------------------------------------------------------------------|-----------------------------------|-------------------|--------------------------------|--------------------------------|---|-------------|--|--|
| #                                          | Project Name                                               | Project Name Project ID                                              |                                   | Allotment<br>Date | Expected Date of<br>Completion | Progress<br>Physical Financial |   | Status      |  |  |
| 1                                          | Staff Qtr.(1 Doctor's qtr., 2 Nurse qtr., 1<br>Gr.IV qtr.) | NHM/C-CW/Docts, Nurses, Gr Iv Qtr/Sarupathar<br>CHC/Golaghat/2793/15 | Sarupathar CHC                    | 11-01-2016        | 07-09-2016                     | 0%                             | % | In progress |  |  |
| 2                                          | Construction of ANM Quarter (2 Unit)                       | NHM/C-CW/New Nurses Qtr(2 Units),/2014-15/2183/14                    | Panchmile NPHC                    | 07-08-2015        | 03-02-2016                     | 0%                             | % | handed_over |  |  |
| 3                                          | Construction of New patient Kitchen                        | NHM/C-CW/Patient Kitchen/DCH/ Lakhimpur/ 2015-16/<br>2780/15         | North Lakhimpur Civil<br>Hospital | 05-05-2016        | 01-11-2016                     | 0%                             | % | In progress |  |  |
| 4                                          | Construction of new PHC with Quarters                      | NRHM/C-CW/PHC/2012-13/1444/12                                        | SARENG                            | 06-02-2015        | 01-02-2016                     | 0%                             | % | In progress |  |  |

The End.